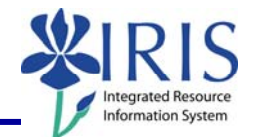

**Process:** Business Objects (BOBJ) Web Intelligence can be used to create a report. Reports can contain data from databases, such as Business Warehouse, Oracle, GRADS, Remedy, etc. Reports can contain data tables, graphs, charts, and subreports. The following steps will show you how to save a report.

**Note:** For details on creating, exporting, or editing reports, please review other BOBJ Reporting QRCs or course manuals.

| Rol | e:             | Authorized | Users |
|-----|----------------|------------|-------|
|     | $\mathbf{C}$ . | rathonizou | 05015 |

Frequency: When needed

#### Using Save To My Computer As

Make any modifications to the report.

**Note:** You will not be able to upload the file back to Business Objects once you have saved it to your computer.

| Select Save To My Computer As         | FI_Missy: Budget Report     Image: Save as     Image: Save to my computer as Image: Save to my computer as Image: Save to my comage: Save to my computer as Image: Save to my comage:                                   |
|---------------------------------------|----------------------------------------------------------------------------------------------------|
| To save to Excel, select <b>Excel</b> | FI. Missy: Anthropology Budget Report 2010 January     Image: Solution of the system of the system of the sys |
| Click <b>Save</b>                     | File Download   33     Do you want to open or save this file?   Name:Anthropology_Budget_Report_2010_January.xls     Type:   Microsoft Office Excel 97-2003 Worksheet, 18.0KB     From:   boss.ad.uky.edu     Open   Save     Cancel     While files from the Internet can be useful, some files can potentially harm your computer. If you do not trust the source, do not open or save this file. <u>What's the risk?</u>                                                                                                    |
| Select folder                         | Save As                                                                                                    |

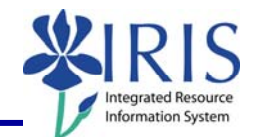

| Keep or change file name                 | File name:   _Anthropology_Budget_Report_2010_January.xls     Save as type:   Microsoft Office Excel 97-2003 Worksheet     Image: Microsoft Office Excel 97-2003 Worksheet   Image: Cancel Cancel                                                                                                    |
|------------------------------------------|----------------------------------------------------------------------------------------------------|
| Click <b>Save</b>                        | Vorksheet                                                                                                    |
| Click <b>Open</b> to open the file       | Download complete Image: State State |
| <b>Note:</b> The file will open in Excel | Antergology, Budget, Ryour, 200 January, In [Compatibility Mode] - Microsoft Excel       None     Inst     Page Lyou     Page Lyou                                                                                                    |
| To save to Adobe pdf, select <b>PDF</b>  | FI Missy: Anthropology Budget Report 2010 January     Image: Save as     Image: Save as     Image:                                                                                                    |
| Click <b>Save</b>                        | File Download   Image: State of the state of the source of the source                |

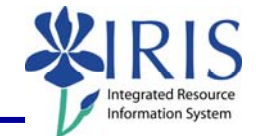

| Select folder                                                                         | Save As<br>Reports • 67<br>Searce<br>Organize • 🐺 Views • New Folder                                                                                                    |  |  |  |
|---------------------------------------------------------------------------------------|----------------------------------------------------------------------------------------------------|--|--|--|
| Keep or change name of file                                                           | File name: _Anthropology_Budget_Report_2010_January.pdf   Save as type: Adobe Acrobat Document                                                                                                    |  |  |  |
| Click <b>Save</b>                                                                     | Save Cancel                                                                                                    |  |  |  |
| Click <b>Open</b> to open the file                                                    | Download complete     Cd2Servlet from boss.ad.uky.edu     Downloaded:   87.7KB in 1 sec     Download to:                                                                                                    |  |  |  |
| <b>Note:</b> The file will display in Adobe<br>Reader.                                |                                                                                                    |  |  |  |
| Using Save As                                                                         |                                                                                                    |  |  |  |
| Make any modifications to the report.                                                 |                                                                                                    |  |  |  |
| Important! Be sure to use the Business Objects Naming Standards in saving the report. |                                                                                                    |  |  |  |
| Select Save As                                                                        | FI_Missy: Budget Report     Image: Save as     Save to my computer as     Image: Save to my computer as     Image: Save to my computer as |  |  |  |

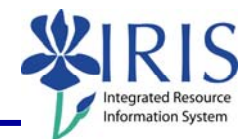

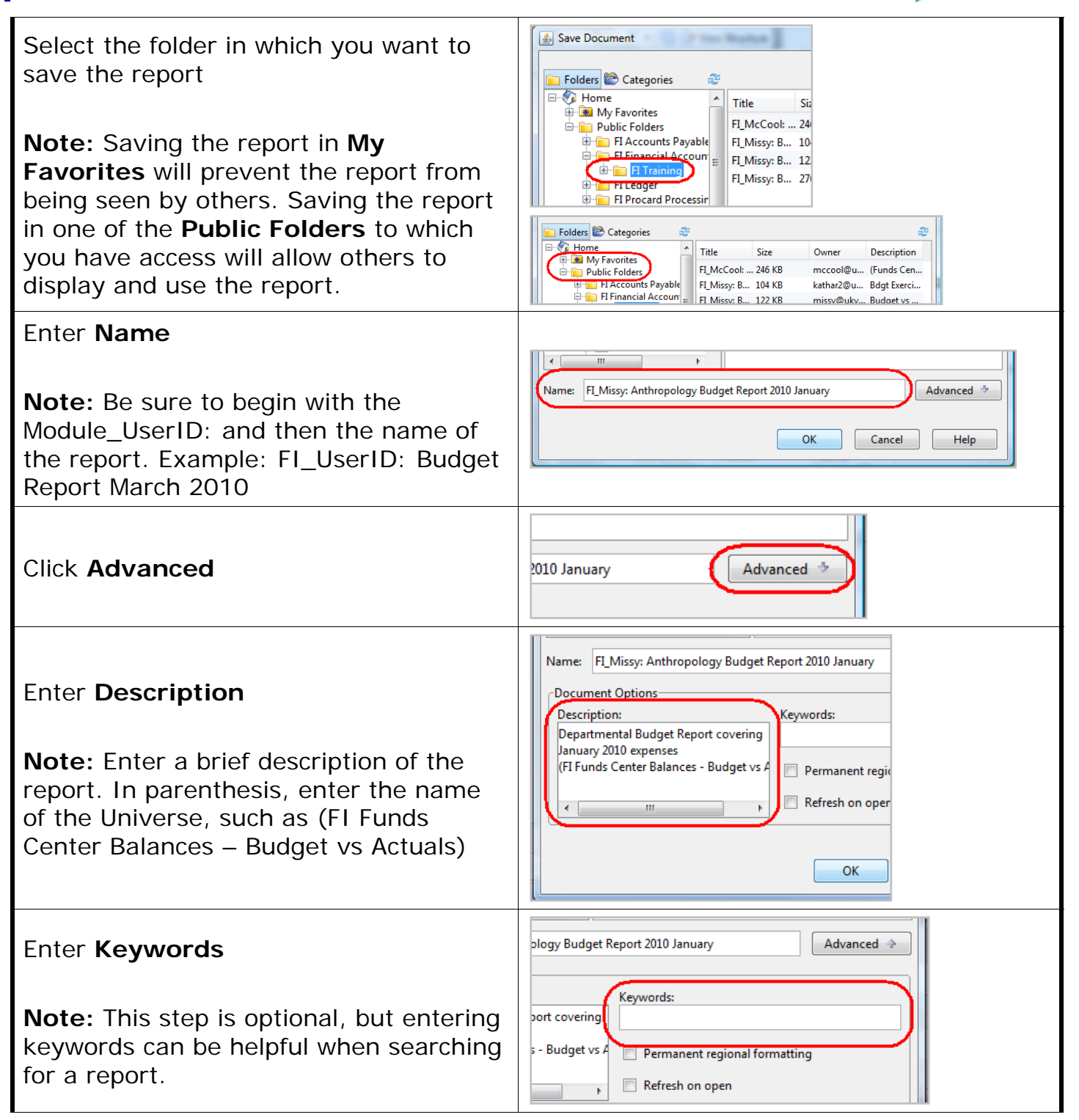

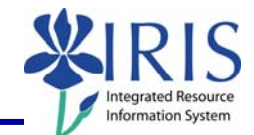

| <b>Note:</b> It is highly recommended to <b>NOT</b> select <b>Refresh on Open</b> , since as a Power User you are able to refresh a report on demand. | Keywords:                                                                                                    |
|----------------------------------------------------------------------------------------------------|----------------------------------------------------------------------------------------------------|
| Click <b>OK</b>                                                                                                    | Refresh on open   OK   Cancel                                                                                                    |
| <b>Note:</b> The name of the report will display in the title bar.                                                                                    | BUSINESSOBJECTS INFOVIEW<br>→ Home   Document List   Open -   Send To -   Dashboards -<br>FI Missy: Anthropology Budget Report 2010 January<br>→ → → → → → → → → → → → → → → → → → → |